# 用 iTunes 大量對拷 iPad 教學

# 一、 做好原型機(SOURCE 機)與安裝 APP

- 1. IOS 升級到最新版本
- 2. 安裝 APP
- 3. 關閉 FIND MY IPAD (一定要關閉)

設定 → iCloud → 關閉 [尋找我的 iPad] (需要輸入 APPLE ID 密碼)

| iPad       |                                      | 上午10:49                                | 68% 💷      |  |  |
|------------|--------------------------------------|----------------------------------------|------------|--|--|
|            | 勿擾模式設定                               | iCloud                                 |            |  |  |
|            |                                      |                                        |            |  |  |
| Ø          | 一般 1                                 | PAD 南湖國小                               | <u>,</u>   |  |  |
| AA         | 螢幕顯示與亮度                              | ipad1033@gm.nhps.tp.edu.tw             | ·          |  |  |
| *          | 背景圖片                                 |                                        |            |  |  |
| <b>(</b> ) | 聲音                                   | 無法取得家人共享資訊。                            |            |  |  |
| A          | 密碼                                   | 儲左空間                                   |            |  |  |
| Ĺ          | 電池                                   |                                        | · · ·      |  |  |
|            | 隱私權                                  | iCloud Drive                           | 關閉 >       |  |  |
|            |                                      | —————————————————————————————————————— | 關閉 >       |  |  |
|            | iCloud<br>ipad1033@gm.nhps.tp.edu.tw | ₩ 郵件                                   | $\bigcirc$ |  |  |
| $\bigcirc$ | iTunes 與 App Store                   | 1 聯絡資訊                                 | $\bigcirc$ |  |  |
|            | 郵件、聯絡資訊、行事曆                          | 行事曆                                    | $\bigcirc$ |  |  |
|            | 備忘錄                                  | 提醒事項                                   | $\bigcirc$ |  |  |
|            | 提醒事項                                 | 💋 Safari                               | $\bigcirc$ |  |  |
|            | 訊息                                   | 備忘錄                                    | $\bigcirc$ |  |  |
|            | FaceTime                             | <ul><li>● 備份</li></ul>                 | 關閉 >       |  |  |
|            | 地圖                                   | ━ 鑰匙圈                                  | 關閉 >       |  |  |
|            | Safari                               | 🥑 尋找我的 iPad                            | 關閉 >       |  |  |
|            |                                      | 進階                                     |            |  |  |
|            | 音樂                                   | 分享我的位置                                 | >          |  |  |
| *          | 影片                                   |                                        |            |  |  |

4. 設定[存取限制] 給學生用的,需要設定
設定 → 一般 → 將 [取用限制] 開啟,設一組四位數數字,防止學生亂設定。
建議[取用限制] 最下方的 允許變更:
帳號 → 設成 [不允許變更]

| iPad       | 勿擾模式設定                               | 上午10:49<br>一般<br>• 左右演题策器來切換 App      | 68% 🗩) |
|------------|--------------------------------------|---------------------------------------|--------|
| Ø          | 一般 1                                 | 使用側邊切換:<br>鎖定螢幕旋轉                     |        |
| ∧A<br>∰    | 螢幕顯示與亮度<br>                          | 靜音                                    | ~      |
| <b>(</b> ) | 聲音<br><sup></sup>                    | 时以在「控制中心」設定「旋轉頻定」。<br>儲存空間與 iCloud 用量 | >      |
|            | <ul> <li>電池</li> </ul>               | 背景 App 重新整理                           | >      |
|            | 隱私權                                  | 自動鎖定                                  | 2分鐘 >  |
|            | iCloud<br>ipad1033@gm.nhps.tp.edu.tw | 取用限制<br>鎖定/解鎖                         | 開閉 >   |
|            | Trunes 央 App Store                   |                                       |        |

| iPad        |         | 上午10:49  | 68% 💷) |
|-------------|---------|----------|--------|
|             | 勿擾模式設定  | く一般 取用限制 |        |
|             |         |          |        |
| Ø           | 一般 1    | 啟用取用限制   |        |
| AA          | 螢幕顯示與亮度 | 42 th .  |        |
| *           | 背景圖片    | Safari   |        |
| <b>(</b> )) | 聲音      | ◎ 相機     |        |
| A           | 密碼      | FaceTime |        |
|             | 電池      |          |        |

| iPad    | 0.000                                | 上午10:49 6                   | \$8% li        |
|---------|--------------------------------------|-----------------------------|----------------|
|         | 設定                                   | <b>&lt;</b> 一般<br>取用限制      |                |
| Ø       | 一般 ①                                 | 停用取用限制                      |                |
| AA      | 螢幕顯示與亮度                              |                             |                |
|         | 背景圖片                                 | Safari                      |                |
| -10     | 聲音                                   | ◎ 相機                        | 5              |
| •       | 密碼                                   | FaceTime                    | 5              |
|         | 電池                                   |                             |                |
| C       | 隱私權                                  | iTunes Store                | C              |
|         |                                      | ♬ Apple Music Connect 可閣閉 ( | $\sum$         |
|         | iCloud<br>ipad1033@gm.nhps.tp.edu.tw | 🛄 iBooks Store 回關閉 🄇        | $\overline{)}$ |
| $\odot$ | iTunes 與 App Store                   | Podcast     回關閉             | D              |
|         | <b>那</b> 件 、                         | 会 安裝 App                    | 5              |
| -       | 備忘錄                                  |                             | $\supset$      |
| :=      | 提醒事項                                 | 🙆 App 內購買                   | $\supset$      |
|         | 訊息                                   | 允許內容:                       |                |
|         | FaceTime                             | 分級所在地區美國                    | >              |
| 51      | 地圖                                   | 音樂、Podcast 與新聞 兒童不宜         | >              |
| 0       | Safari                               | 電影 全部                       | 2              |
|         |                                      | 電視節目 全部                     | >              |
| 1       | 音樂                                   | 書籍 全部                       | >              |
| ->>     | 影片                                   | App 全部                      | >              |

| iPad       |                                      |   | 上午10:49       | 68% 🔳 |
|------------|--------------------------------------|---|---------------|-------|
| С.         | 勿無模式。設定                              | < | 2 一般 取用限制     |       |
|            |                                      |   | 定位服務          | >     |
| 0          | 一般 1                                 |   | 聯絡資訊          | >     |
| ۸A         | 螢幕顯示與亮度                              |   | 行事曆           | >     |
| *          | 背景圖片                                 |   | 提醒事項          | >     |
| <b>(</b> ) | 聲音                                   |   | 照片            | >     |
| A          | 密碼                                   |   | 分享我的位置        | >     |
| Ĺ          | 電池                                   |   | 藍牙分享          | >     |
|            | 隱私權                                  |   | 麥克風           | >     |
|            |                                      |   | Twitter       | >     |
|            | iCloud<br>ipad1033@gm.nhps.tp.edu.tw |   | Facebook      | >     |
|            | iTunes 與 App Store                   |   | 新浪微博          | >     |
|            |                                      |   | 腾訊微博          | >     |
| $\bowtie$  | 郵件、聯絡資訊、行事曆                          |   | 廣告            | >     |
|            | 備忘錄                                  |   |               |       |
|            | 提醒事項                                 | Γ | 允許變更:         |       |
|            | 訊息                                   | L | • 長號          | >     |
|            | FaceTime                             |   | 背景 App 重新整理   | >     |
|            | 地圖                                   |   | 音量限制          | >     |
|            | Safari                               |   | GAME CENTER : |       |
|            |                                      |   | 多人遊戲 → 「日日日日  |       |
| 5          | 音樂                                   |   | 加入朋友 马 齡 才    |       |
| <b>~</b>   | 影片                                   | 1 |               | _     |

| iPad       |         | 上午10:50 68% 💻                          |
|------------|---------|----------------------------------------|
|            | 勿擾模式設定  | ✓ 取用限制 帳號                              |
|            |         |                                        |
| Ø          | 一般 1    | 允許變更                                   |
| AA         | 螢幕顯示與亮度 | 不允許變更 🗸                                |
|            | 背景圖片    | 不允許變更將無法在「郵件、聯絡資訊、行事曆」裡加入、移除或<br>更改帳號。 |
| <b>(</b> ) | 聲音      |                                        |
| A          | 密碼      |                                        |
| Ē          | 電池      |                                        |
|            | 隱私權     |                                        |
|            |         |                                        |

# 二、用 iTunes 備份原型機

1. 開啟 iTunes ,登入該原型機所使用的 APPLE ID 帳號

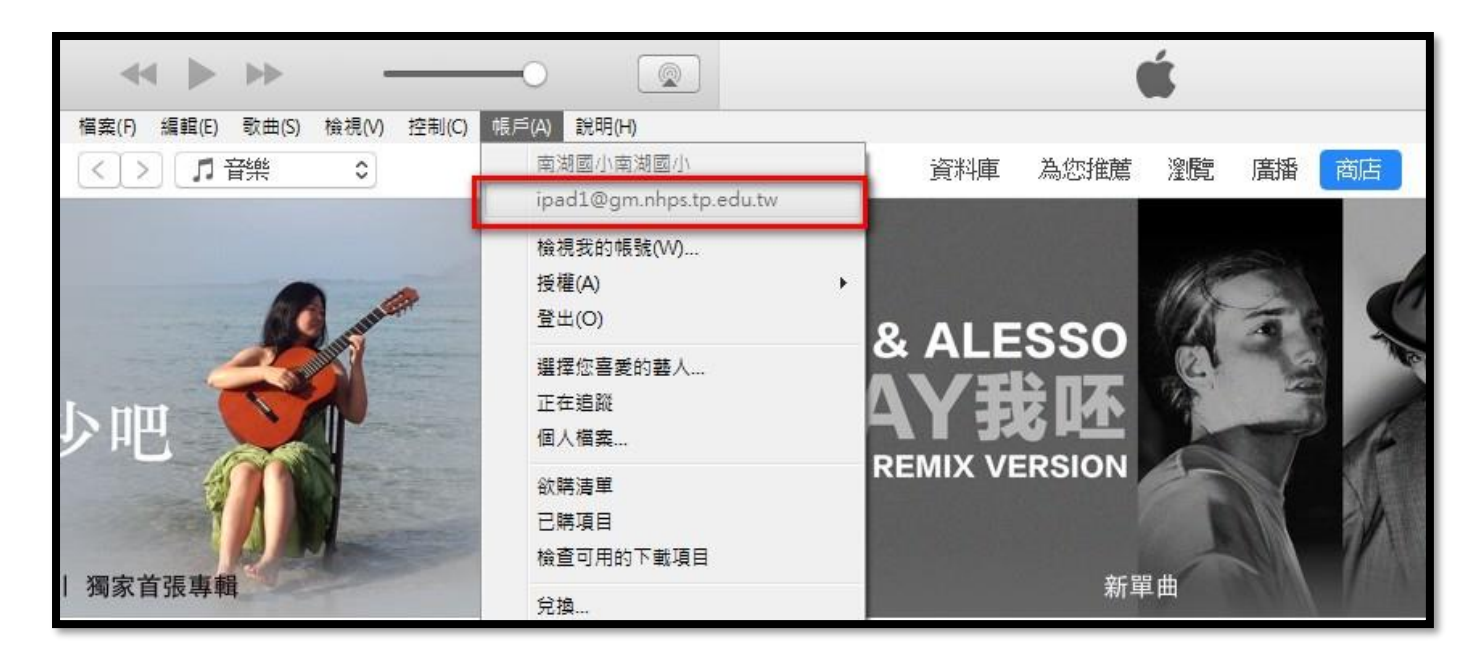

### 2. 請授權該台 PC 可以用這個 ID 購買 APP

| ⑦ iTunes |                                                                                                    |
|----------|----------------------------------------------------------------------------------------------------|
|          | 此電腦不再被授權執行 iPad [show 的 iPad]上安裝的 App<br>。您要授權此電腦執行購買自 iTunes Store 的項目嗎?<br>如果您不授權此電腦,則不會將3個 App(包含「Gmail」)傳送<br>到 iTunes 資料庫。                                        |
| L        |                                                                                                    |
| 授權這部電腦   |                                                                                                    |
|          | 輸入 Apple ID 和密碼 如果您有 Apple ID 和密碼 , 請在此輸入 (例如 , 若您曾使用過 iTunes Store 或 iCloud , 則您已經擁有 Apple ID)。您最多可以授權 5 部電腦使用同一個 Apple ID 。 使用 Apple ID 登入 : ipad1@gm.nhps.tp.edu.tw |
|          | <u>忘記 Apple ID 或密碼?</u>                                                                                                    |
|          |                                                                                                    |
| ?        | 授權(U) 取消                                                                                                    |

# 一個 APPLE ID 可以授權五台電腦,若超過授權受,請重[帳戶]→檢視我的帳戶

|                               |                                     | Ú.           |
|-------------------------------|-------------------------------------|--------------|
| 檔案(F) 編輯(E) 歌曲(S) 檢視(V) 控制(C) | 帳戶(A) 說明(H)                         |              |
| < > <b>『</b> 音樂 <b>『</b>      | 南湖國小南湖國小<br>ipad1@gm.nhps.tp.edu.tw | 您推薦 瀏覽 廣播 商店 |
| <b>相助</b> 次加                  | 檢視我的帳戶(V)                           |              |
| 收航員訊                          | 授權(A)<br>登出(S)                      | *            |
| Apple ID 摘要                   | 選擇您喜愛的藝人(H)<br>這蹤(F)<br>個人檔案(O)     | u.tw         |
|                               | 欲購清單(W)<br>己購買(P)<br>檢查可用的下載項目(D)   | 15           |
|                               | 兌換(R)<br>会小市                        | 1 ster       |

若超過五台授權,可以從這裡取消所有授權電腦。

|                                   | ú.                                              |                        |
|-----------------------------------|-------------------------------------------------|------------------------|
| 檔案(F) 編輯(E) 歌曲(S) 檢視(V) 控制(C) 帳戶( | A) 說明(H)                                        |                        |
| < > 『 音樂 0                        | 資料庫 為您推薦 瀏覽 廣播 商店                               |                        |
| 帳號資訊                              |                                                 | ▲ 安全連結                 |
| Apple ID 摘要                       |                                                 |                        |
| Apple ID:                         | ipad1@gm.nhps.tp.edu.tw                         | 在 appleid.apple.com 編輯 |
| 付款類型:                             | 無信用卡的存檔資料。                                      | 編輯                     |
| 帳單地址:                             | 先生 南湖國小<br>內湖區康寧路3段200號<br>台北市<br>(02) 26321296 | 編輯 ≕                   |
| 國家或地區:                            | 台灣                                              | 更改國家或地區                |
| 電腦授權:                             | 5 部電腦獲得授權,可以使用透過此 Apple ID 購買的內容。               | 取消所有授權                 |
|                                   |                                                 |                        |

取消所有授權電腦後,再重新授權這部電腦。

|                                                                                                    | )                                   | 🗯 🗉 Q               |
|----------------------------------------------------------------------------------------------------|-------------------------------------|---------------------|
| 檔案(F) 編輯(E) 歌曲(S) 檢視(V) 控制(C) 朝                                                                                                    | [戶(A) 說明(H)                         |                     |
|                                                                                                    | 南湖國小南湖國小<br>ipad1@gm.nhps.tp.edu.tw | 制覽 廣播 商店            |
| 市民中国市大会社                                                                                                    | 檢視我的帳戶(V)                           |                     |
| 收航真计                                                                                                    | 授權(A)                               | ▶ 授權這部電腦(A)         |
|                                                                                                    | 登出(S)                               | 取消授權這部電腦(D)         |
|                                                                                                    | 選擇您喜愛的藝人(H)<br>追蹤(F)<br>個人檔案(O)     | 取消 Audible 帳戶的授權(U) |
| Apple ID 摘要                                                                                                    |                                     | 在 app               |
| and the second second sec |                                     | STA - PP            |
| 付款費                                                                                                    | 已購買(P)                              | 編輯                  |
| 帳單均                                                                                                    | 檢查可用的下載項目(D)                        | 編輯                  |
|                                                                                                    | 兌換(R)                               |                     |
|                                                                                                    | ↔++ #                               |                     |

3. 用傳輸線連接電腦與 iPad , 第一次接電腦的 iPad 會出現信任畫面, 請務必在 iPad 上點選[信任]

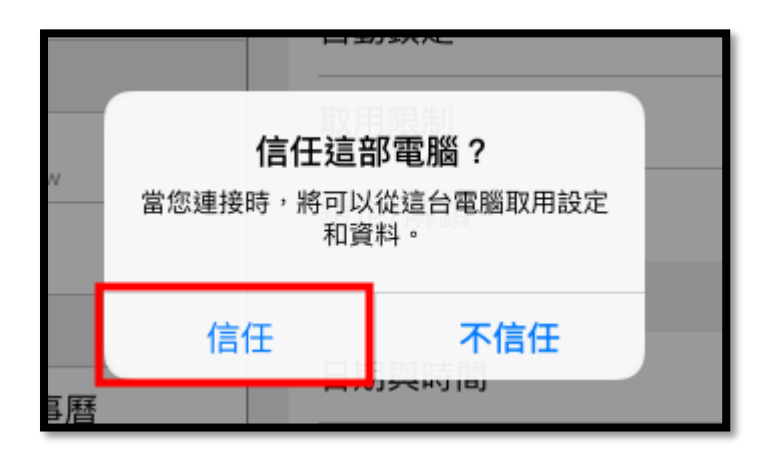

4. 在 iTunes 中,等原型機與電腦連線之後,上方功能表會出現一個小方框,請點選小框進入

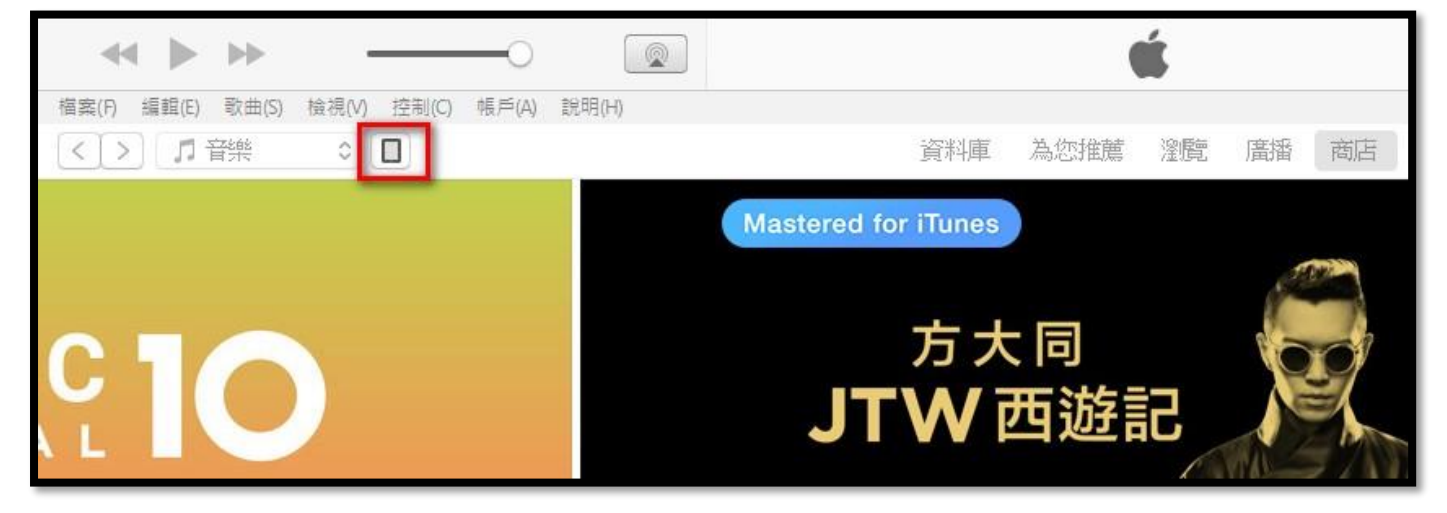

5. 備份原型機的資料到這台電腦,設定如下,一下子就能備份完畢

|                                                                                      | Ś.                                                                           | ⅲ■                                                              |
|--------------------------------------------------------------------------------------|------------------------------------------------------------------------------|-----------------------------------------------------------------|
| 檔案(F) 編輯(E) 檢視(V) 控制(C) 帳戶(A) 說明(H)                                                  |                                                                              |                                                                 |
| <>                                                                                   | iPad2-101                                                                    |                                                                 |
| iPad2-101 ▲<br>1668 45% ■)+                                                          | iPad 2                                                                       |                                                                 |
| 設定<br>国 摘要                                                                           | 容量: 12.92 GB                                                                 | iOS 9.3.5                                                       |
| <ul> <li>∧ App</li> <li>〕 音樂</li> <li>□ 影片</li> <li>□ 電視節目</li> <li>□ マリリ</li> </ul> | 序弧: DK6HLUW2DKPH                                                             | 泡时 IPad 軟體為戰新版本。 ITunes 所於 2016/10/10 再次<br>自動檢查更新項目。<br>檢查更新項目 |
| ◎ 照月<br>(i) 資訊                                                                       | 備份                                                                           |                                                                 |
| 在我的装置上<br><b>〕 音樂</b><br>目 影片<br>□ 電視部目<br>■ 書籍<br>〔〕 有聲書                            | 自動備份<br>Cloud<br>將 iPad 上最重要的資料備份到 iCloud。<br>• 這部電路<br>iPad 的完整備份將儲存在這部電腦上。 | 手動備份並回復<br>手動將 iPad 備份到這部電腦,或回復儲存在這部電腦上<br>的備份。<br>立即備份 回復備份    |
| ↓ 鈴聲                                                                                 | □ <b>替本機備份加密</b><br>這將允許備份帳戶密碼、「健康」和 HomeKit 資料。<br>更改密碼                     | 最新的備份:<br>「今天上午 09:38」到這部電腦                                     |

6. 從 APP Store 下載原型機中安裝的 APP (v12.7 版本後移除 App Store) 該 APPLE ID 曾經購買過的 APP 如下,請務必點選下圖 1.2.3.4.步驟才能出現已購項目。 接下來要將 APP 安裝程式,下載到電腦中,這樣才能加速對拷速度。

請點選 APP 符號右上角有一個雲端符號,點選完就會下載 \*.ipa 安裝檔,已經下載完的,雲端符號會消失。

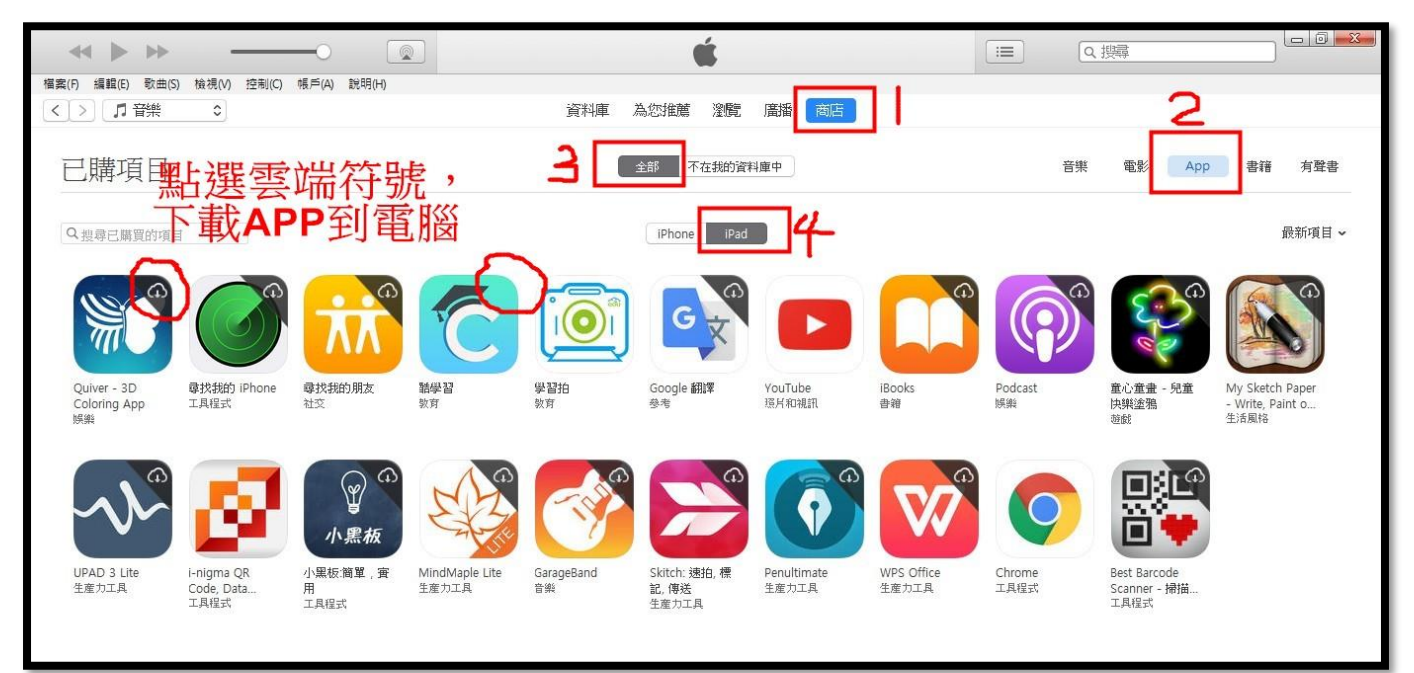

對拷前,請務必將 APP 檔案(\*.ipa)下載回來,每台對拷電腦的 iTunes 必須重新下載要安裝的 APP 檔案,無法用複製的方式來處理。

PS: 從 App Store 下載的 App 檔案(\*.ipa)位置:(xxxxx 代表您登入的使用者名稱)

C:\Users\xxxxx\Music\iTunes\iTunes Media\Mobile Applications

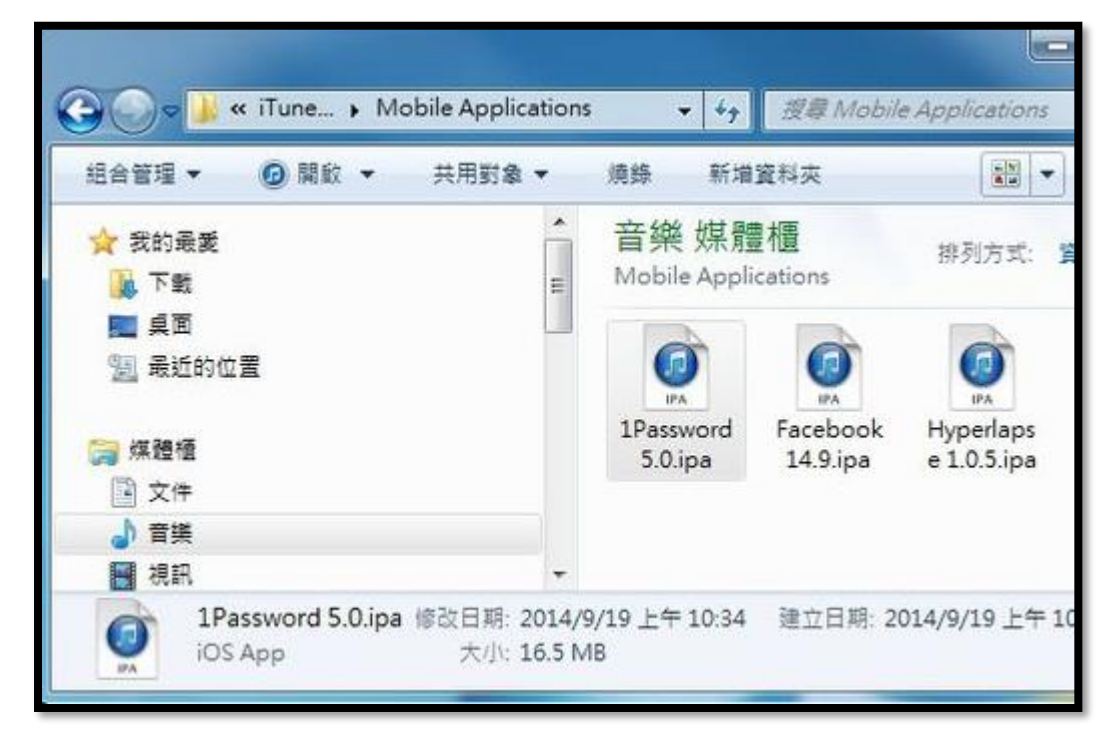

### 三、開始用 iTunes 拷貝其他台 iPad

開始對拷前,電腦與 iPad 要先做完成下列工作:

將最新版本的 iOS 韌體 \*.iPSW 檔,下載到
 C:\Users\使用者\AppData\Roaming\Apple Computer\iTunes\iPad Software Updates
 PS:若下載的韌體檔副檔名是\*.zip,請更改附檔名成為\*.ipsw

|             | WIN7 (C:) ▶ 使用者 ▶ st ▶ AppData ▶ Roan    | ning 🕨 Apple Compu | uter ⊧ iTunes ⊧ iPao | d Software Updates |
|-------------|------------------------------------------|--------------------|----------------------|--------------------|
| 組合管理 ▼ 加入至頻 | 點體櫃 ▼ 共用對象 ▼ 燒錄 新增資料夾                    | [                  |                      |                    |
| ☆ 我的最愛      | 名稱                                       | 修改日期               | 類型                   | 大小                 |
| 📜 下載        | 💩 iPad_32bit_10.0.2_14A456_Restore .ipsw | 2016/9/22 上午 0     | Apple 裝置軟體更          | 1,830,729          |
| 直 桌面        | iPad_64bit_10.0.2_14A456_Restore.ipsw    | 2016/9/22 上午 0     | Apple 裝置軟體更          | 2,287,885          |
| 🗐 最近的位置     | iPad2,1_9.3.5_13G36_Restore.ipsw         | 2016/8/21 上午 0     | Apple 裝置軟體更          | 1,384,972          |
|             | iPad2,5_9.3.5_13G36_Restore.ipsw         | 2016/8/21 上午 0     | Apple 裝置軟體更          | 1,500,513          |
| 🍃 媒體櫃       |                                          |                    |                      |                    |

各版本 iPad iOS **韌體檔(\*.iPSW)下載網址:** IPSW Downloads 網站 <u>https://ipsw.me/</u>

PS: Apple iTunes 更新 升級 iOS 韌體 \*.iPSW 檔案存放位置 如果您是用 iTunes 來升級您的 iOS 裝置的話,這個韌體檔案會被存放在電腦裏的路徑: 使用 Win7 為例:xxxx 代表您登入的使用者名稱 C:\Users\xxxx\AppData\Roaming\Apple Computer\iTunes\iPad Software Updates 新安裝的 iTunes 沒有 iPad Software Updates 資料夾,請自行建立之後再把\*.iPSW 放進去, iPhone 則會使用 iPhone Software Updatestes 資料夾來儲存下載的 iOS 韌體檔

Windows10 \*.iPSW 檔案存放位置

C:\Users\XXXXX\AppData\Local\Packages\AppleInc.iTunes\_nzyj5cx40ttqa\LocalCache\Roaming\Apple Computer\iTunes\iPad Software Updates

- II. iPad 裡面安裝的 APP 程式(\*.ipa),要透過 iTunes 已購清單,預先下載到 C:\Users\xxxxx\Music\iTunes\iTunes Media\Mobile Applications 詳細步驟如上 步驟二之 5
- III. 要複製的 iPad 在對拷前,請預先關閉
   關閉 FIND MY IPAD (一定要關閉)
   設定 → iCloud → 關閉 [尋找我的 iPad]
   詳細步驟如上 步驟一之 3

上述 I、II步驟處理好,可加速每台 iPad 的對拷速度!

#### IV.要對拷的 iPad

a. iPad 的 iOS 韌體要相同,不然會無法對拷,iTunes 會要求你升級 b. iPad 清除所有設定。[設定]→[一般]→[重置]→[清除所有內容和設定]

### iPad 對拷步驟如下:

1. 打開 iTunes,將 iPad 接到電腦, iPad 畫面點選[信任], iTunes 畫面點選繼續

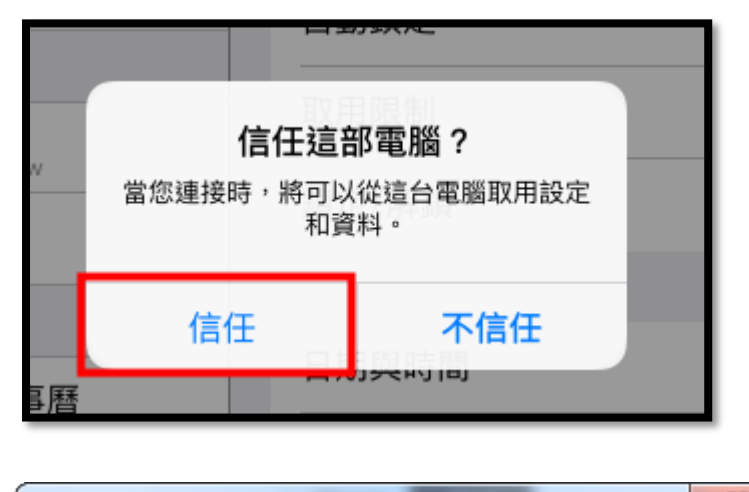

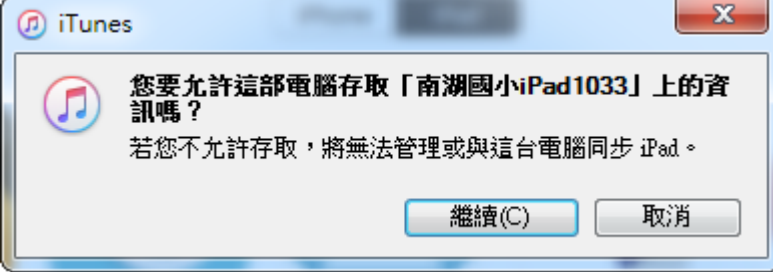

2. 若 iTunes 發現 FIND MY IPAD 沒有關<會挑出下列畫面,請依下列步驟處理: 設定 → iCloud → 關閉 [尋找我的 iPad]
詳細步驟如上 步驟一之 3

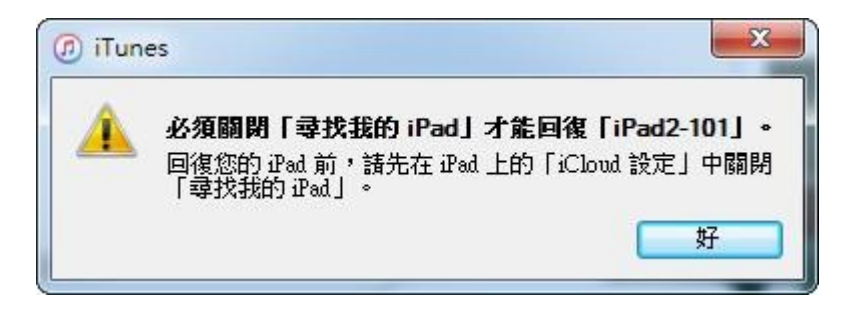

3. iTunes 發現有較新版本的 IOS 可安裝,請先點選[稍後]

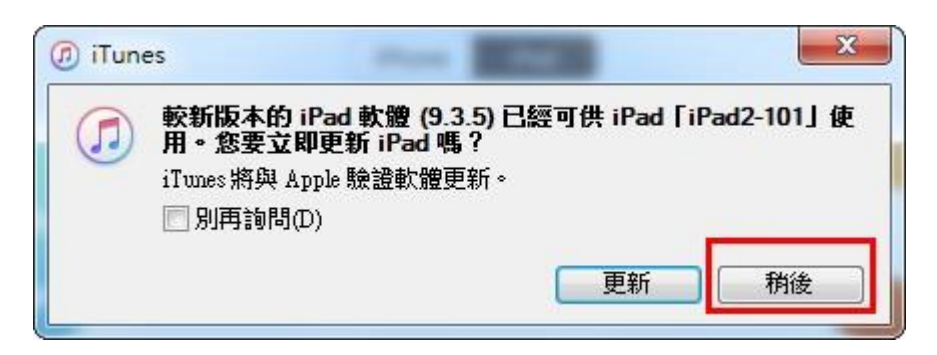

4. iPad 與 iTunes 順連連線之後,在 iTunes 工具列點選 iPad 小圖示

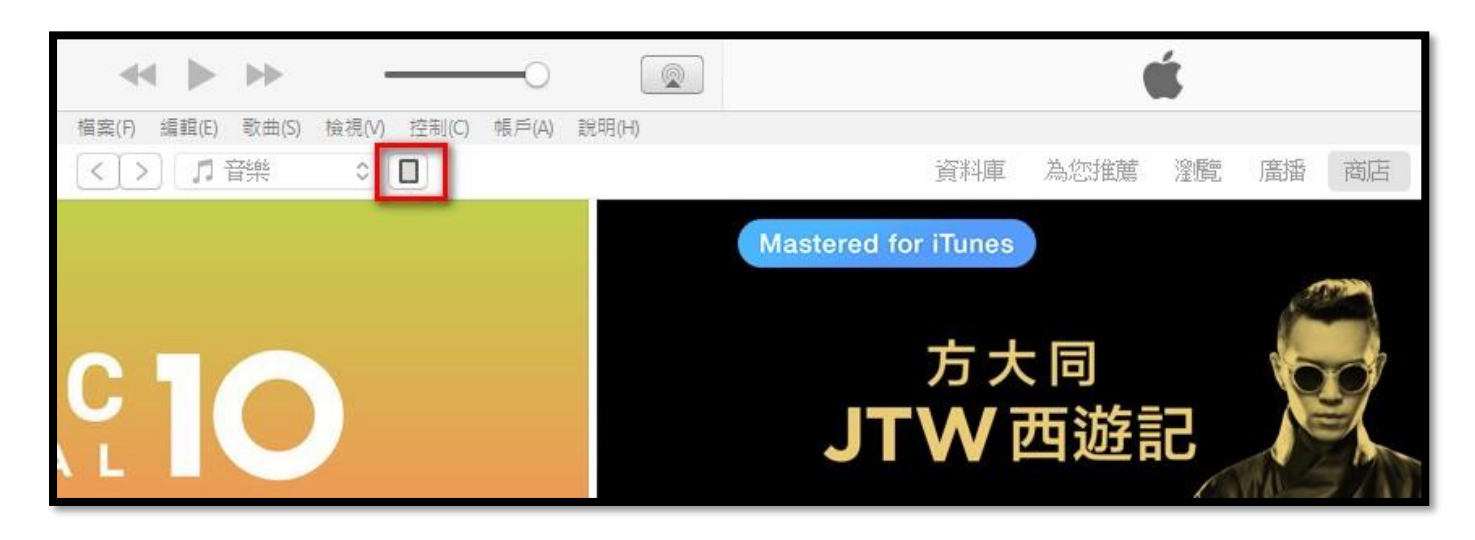

5. iTunes 設定畫面,請點選[回復 iPad]

| 檔案(F) 編輯(E) 檢視(V) 控制(C) 帳戶(A) 說明(H)                                                                                     |                                                                                                    |                                                                                                    |
|----------------------------------------------------------------------------------------------------|----------------------------------------------------------------------------------------------------|----------------------------------------------------------------------------------------------------|
| $\langle \rangle$                                                                                                    | iPad2-101                                                                                                    |                                                                                                    |
| iPad2-101 ▲<br>166B 64% ■ +                                                                                             | iPad 2                                                                                                    |                                                                                                    |
| 設定<br>□ 摘要<br>小、App<br>「 音樂<br>□ 影月<br>□ 電視節目<br>つ 留見                                                                   | 容量: 12.92 GB<br>序號: DRSHLZZ2DKPH                                                                                                    | iOS 9.3.2<br>較新版本的 iPad 軟體已經可供使用 版本 9.3.5)。若要為<br>iPad 更新最新的軟體,請按一下「更新」。<br>更新     回復 iPad                                         |
| <ul> <li>(1) 資訊</li> <li>在我的装置上</li> </ul>                                                                              | 備份                                                                                                    |                                                                                                    |
| <ul> <li><b>∫</b> 音樂</li> <li>副 影片</li> <li>□ 電視節目</li> <li>■ 書籍</li> <li>○ 有聲書</li> <li>④ 有聲書</li> <li>④ 鈴聲</li> </ul> | <ul> <li>自動備份</li> <li>○ iCloud<br/>將 iPad 上最重要的資料備份到 iCloud。</li> <li>③ 這部電腦<br/>iPad 的完整備份將儲存在這部電腦上。</li> <li>□ 替本機備份加密<br/>這將尤背債份帳戶密碼、「健康」和 Homeka 資料。</li> <li>更改密碼</li> </ul> | <ul> <li>手動備分並回復</li> <li>手動將中ad 備份到這部電腦,或回復儲存在這部電腦上的備份。</li> <li>立即備份 回復備份</li> <li>最新的備分:</li> <li>您的 iPad 從未備份到這部電腦。</li> </ul> |

6. 點選[不要備份]

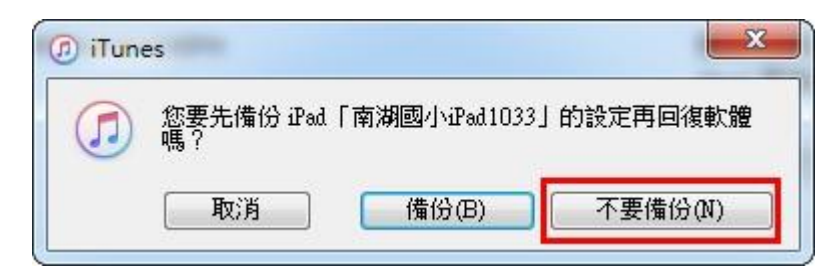

7. 這台 iPad 將會更新最新版本的 ISO 與安裝 APP

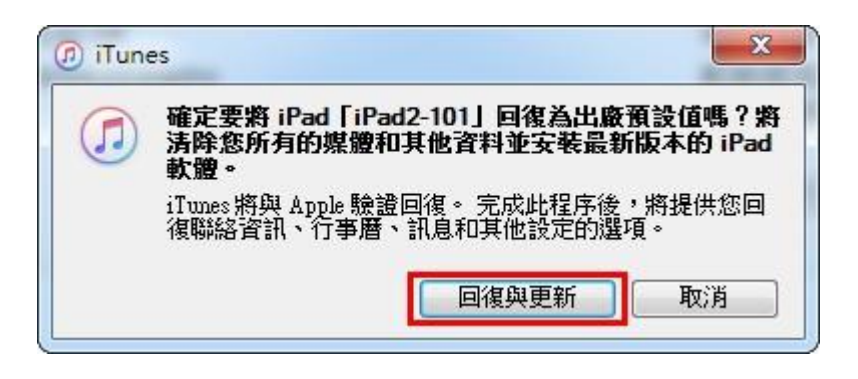

8. 安裝 IOS, iPad 重新開機, 整個過程約 7-10 分鐘

|             | ••        |          | -0     |                                  | 正在等待 iPad                            | Q. |
|-------------|-----------|----------|--------|----------------------------------|--------------------------------------|----|
| 檔案(F) 編輯(E) | 檢視(V) 控制( | C) 帳戶(A) | 說明(H)  |                                  |                                      |    |
| < >         |           |          |        |                                  | iPad2-101                            |    |
|             |           |          | iPad 2 | 容量: 14.91 GB<br>序號: DR5HLZZ2DKPH | iOS 9.3.2<br>iTunes 正在回復此 iPad 上的軟體。 |    |

9. iPad 的 iOS 安裝完後,會重新開機,畫面會變成全新設定的畫面,此時 iTunes 畫面會出現新的設定畫面,請點選[從此備份回復],備份檔的名稱就是那台原型機的 iPad 的電腦名稱

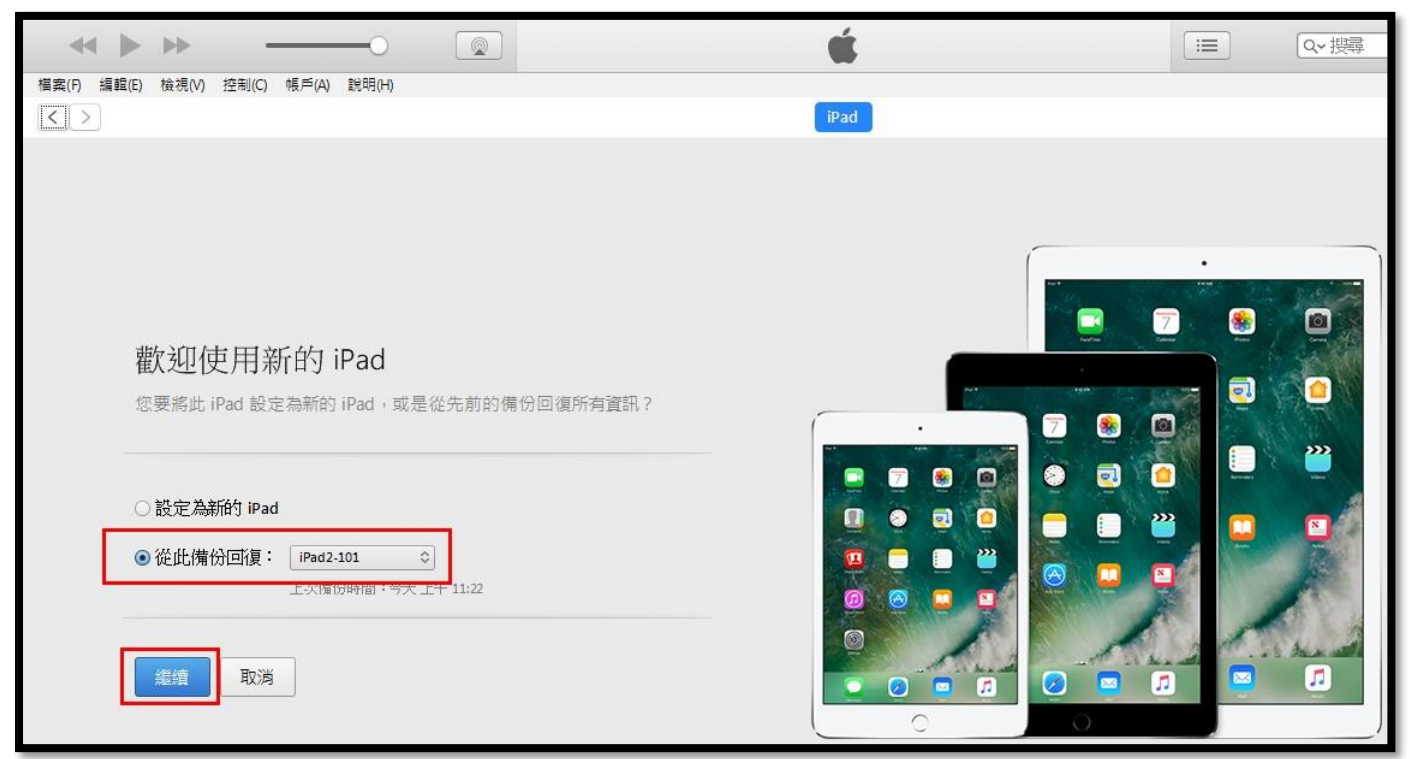

### 10. iTunes 回復畫面

| Pad          |  |
|--------------|--|
| 正在從備份回復 iPad |  |
| 正在估計剩餘時間     |  |

### 11. iTunes 回覆畫面,安裝 APP 中.....

| * >>                                      | 正在同步 App 到「iPad2-101」(步驟 4/4)<br>正在等待復製項目 | .≡        |         |
|-------------------------------------------|-------------------------------------------|-----------|---------|
| 檔案(F) 編輯(E) 歌曲(S) 檢視(V) 控制(C) 帳戶(A) 說明(H) |                                           |           |         |
| < > 〕 音樂 ○ □                              | 資料庫 為您推薦 濯覽 廣播 商店                         |           |         |
| 已購項目                                      | 全部 不在我的資料庫中                               | 音樂 電影 App | 書籍  有聲書 |
| Q担尋已購買的項目                                 | 尊翰 歐曲                                     |           | 最新項目 ~  |
| 所有專輯                                      |                                           |           |         |
| U2<br>Songs of Innocence<br>U2            |                                           |           |         |

12. iTunes 安裝完成後,點選 iPad 小圖示,檢查是否更新完成

| 檔案(F) 編輯(E) 歌曲(S) 檢視(V) 控制(C) 帳戶(A) 說明 | (H)               |
|----------------------------------------|-------------------|
| < > □ 音樂 □                             | 資料庫 為您推薦 澄覽 廣播 商店 |
| 已購項目                                   | 全部 不在我的資料庫中       |
| Q搜尋已購買的項目                              | 専報 歌曲             |
| 所有專輯                                   |                   |
| U2                                     |                   |

13. 已經確定是最新版本的 IOS 了,接下來就可拔下傳輸線,到 iPad 設定

| <b>* &gt; &gt; </b>                                                                                            | i i i i i i i i i i i i i i i i i i i                                         | ⅲ Qv 携尋                                                                                                    |
|----------------------------------------------------------------------------------------------------|-------------------------------------------------------------------------------|----------------------------------------------------------------------------------------------------|
| 檔案(F) 編輯(E) 檢視(V) 控制(C) 帳戶(A) 說明(H)                                                                            | iPad2-101                                                                     |                                                                                                    |
| iPad2-101 ▲<br>166B 64% ■)+                                                                                    | iPad 2                                                                        |                                                                                                    |
| <ul> <li>該定</li> <li>□ 摘要</li> <li>ヘ App</li> <li>□ 音樂</li> <li>□ 影片</li> <li>□ 電視節目</li> <li>□ 電視じ</li> </ul> | 容量: 12.92 GB<br>序號: DR5HLZZ2DKPH                                              | iOS 9.3.5<br>您的 iPad 軟體為最新版本。iTunes 將於 2016/10/10 再次<br>自動檢查更新項目。<br>檢查更新項目 回復 iPad                                                  |
| <ul><li>◎ (前)</li><li>◎ (前)</li></ul>                                                                          | 備份                                                                            |                                                                                                    |
| 在我的装置上<br><b>了 音樂</b><br><b>一 電視節目</b><br>■ 書籍<br>○ 有聲書<br>④ 转聲                                                | 自動備份<br>。icloud<br>將 iPad 上最重要的資料情份到 iCloud。<br>④這部電腦<br>iPad 的完整備份將儲存在這部電腦上。 | <ul> <li>手動備份並回復</li> <li>手動備 iPad 備份到這部電腦,或回復儲存在這部電腦上的備份。</li> <li>立即備份 回復備份</li> <li>最新的備份:</li> <li>您的 iPad 從未備份到這部電腦。</li> </ul> |

14.進入對拷完畢全新的 iPad 設定畫面,這裡有幾個關鍵點: 只要有出現 iCloud 的設定畫面,請點選取消、或略過

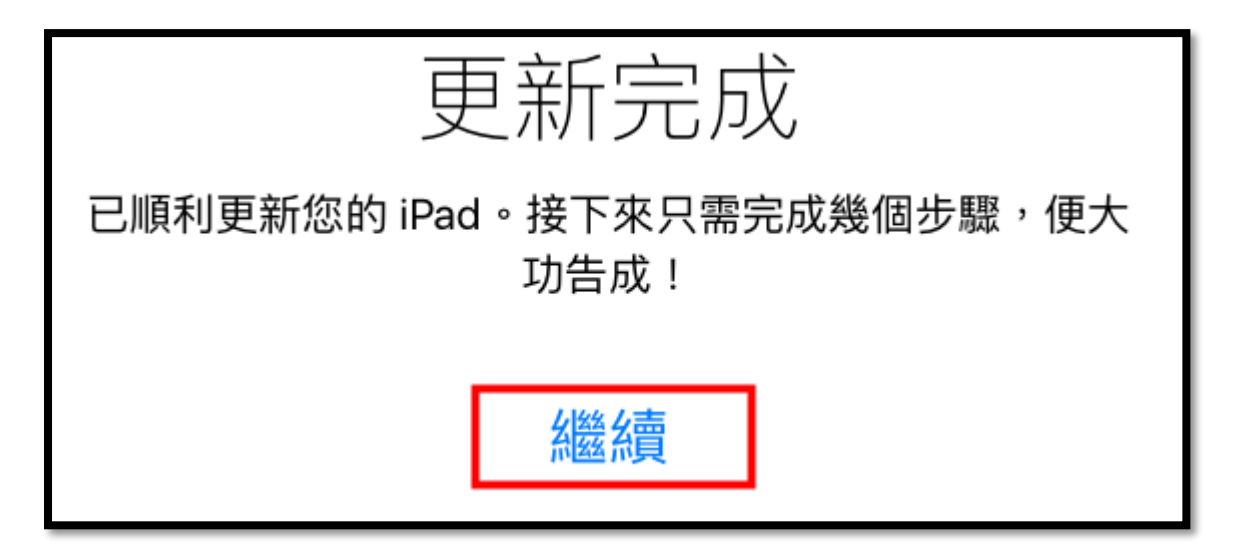

15. 登入 iCloud 的設定畫面,請點選[取消]

|                                       | 更新完成                                          |  |  |  |
|---------------------------------------|-----------------------------------------------|--|--|--|
| 已順利更新您的 iPad。接下來只需完成幾個步驟,便大           |                                               |  |  |  |
| 登入 iCloud                             |                                               |  |  |  |
| ID                                    | 輸入 Apple<br>「ipad1@gm.nhps.tp.edu.tw」的密<br>碼。 |  |  |  |
| · · · · · · · · · · · · · · · · · · · | 瑪                                             |  |  |  |
|                                       | 取消  好                                         |  |  |  |
|                                       |                                               |  |  |  |

16.

| 選擇 Wi-Fi 網路 |   |
|-------------|---|
| NHPS_AD     | ŝ |
| NHPS_MAC    | ę |
| NHPS_RADIUS | ¢ |

### 17. 定位啟不啟用都可以

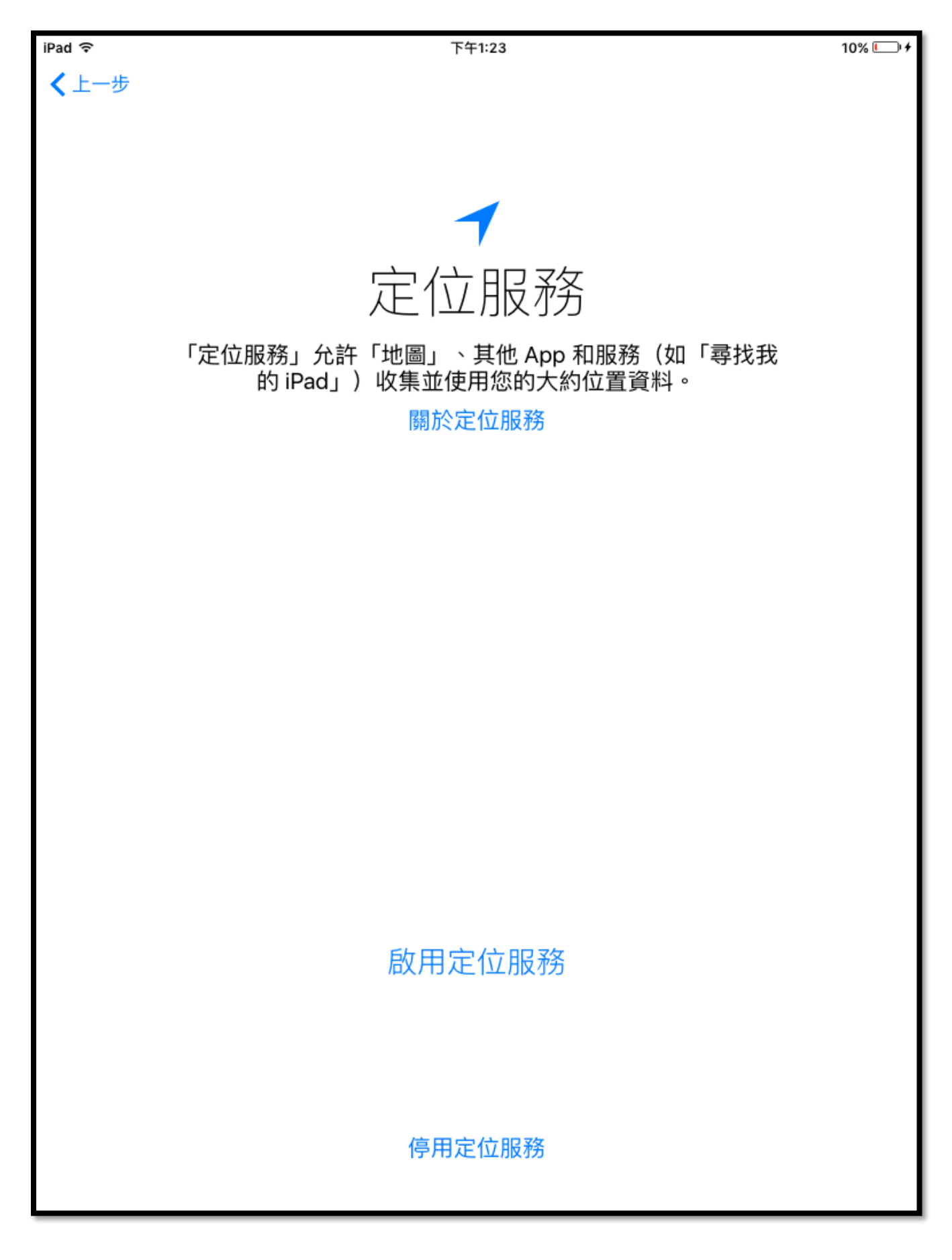

# 18. 學生機不加入密碼

| 製作密碼               |  |
|--------------------|--|
| 密碼可保護您的資料並解鎖 iPad。 |  |
|                    |  |
|                    |  |
|                    |  |
|                    |  |
| 自定英數密碼             |  |
| 自定數字密碼             |  |
| 6 位數密碼             |  |
| 不要加入密碼             |  |
| 密碼選項               |  |

# 19. 不要設定 iCloud

|      | 若要完成設定 iCloud,請輸入<br>「 <b>ipad1@gm.nhps.tp.edu.tw</b> 」的 Apple ID | )密碼。  |
|------|-------------------------------------------------------------------|-------|
| 密碼   | 必填                                                                |       |
| 忘記密码 | 馬?                                                                | 略過此步驟 |

20. 不使用尋找我的 iPad

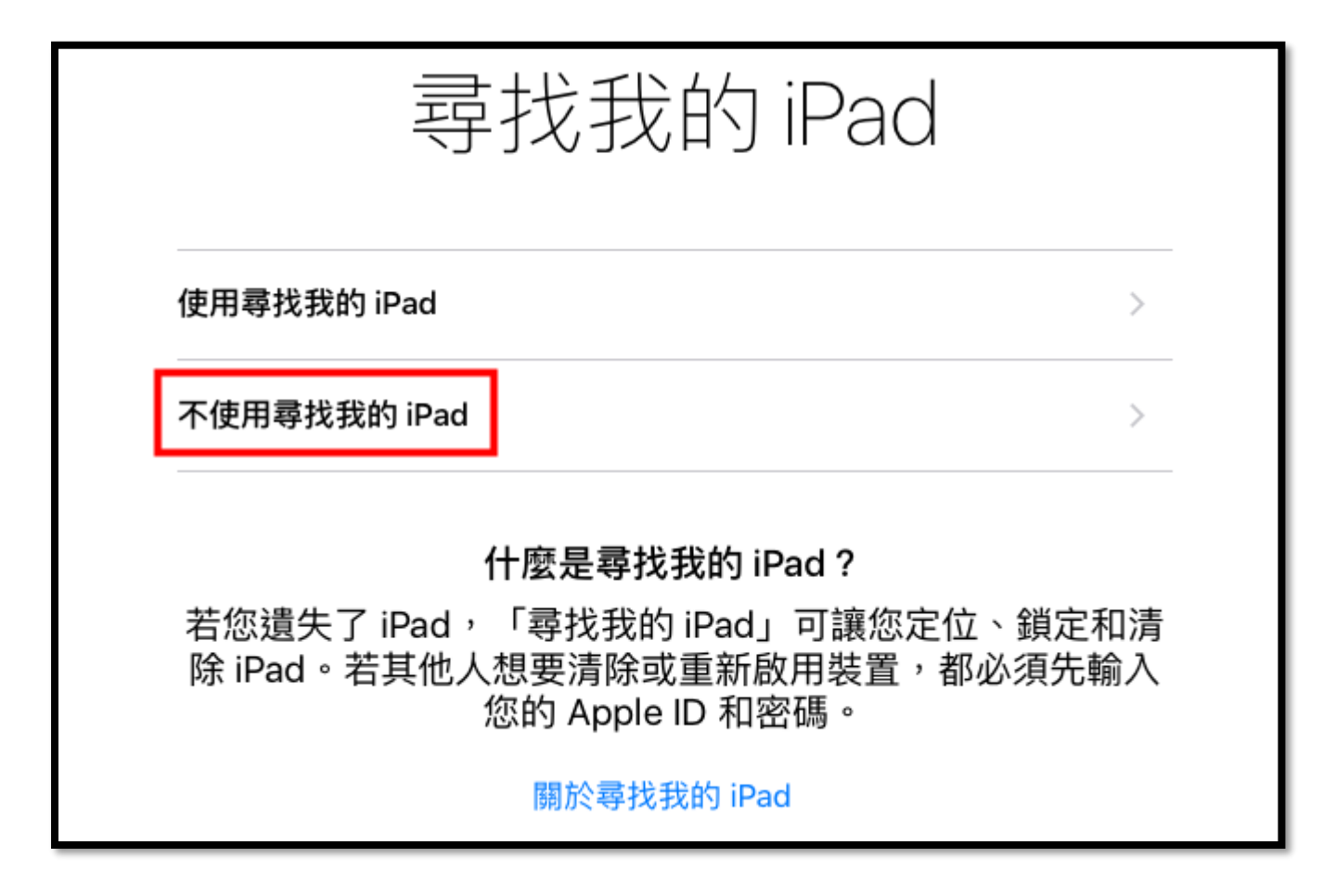

21. 可以進入 iPad 畫面了

| 歡迎使用iPad |
|----------|
| 開始使用     |

# 22. 只要有出現 iCloud 畫面,就是按[取消]

| 開始資訊        | <b>登入 i</b> e<br>輸入<br>ID <sup>r</sup> ipad1@gm.nhp<br>碼 | Cloud<br>Apple<br>ps.tp.edu.tw」的密<br>。 | 製品          |
|-------------|----------------------------------------------------------|----------------------------------------|-------------|
| Photo Booth | 一取消<br>備忘録                                               | <mark>好</mark><br>通醒事項                 | Tunes Store |

# 23. FaceTime 登入,取消

| 尋找 iPhone | 登入 FaceTime<br>需要更新「ipad1@gm.nhps.tp.edu.tw」<br>的密碼。                                          | YouTube |
|-----------|-----------------------------------------------------------------------------------------------|---------|
| CODE      | <br>  <br>   取消 好<br>  <br>  <br>  <br>  <br>  <br>  <br>  <br>  <br>  <br>  <br>  <br>  <br> |         |

## 24. 完工!

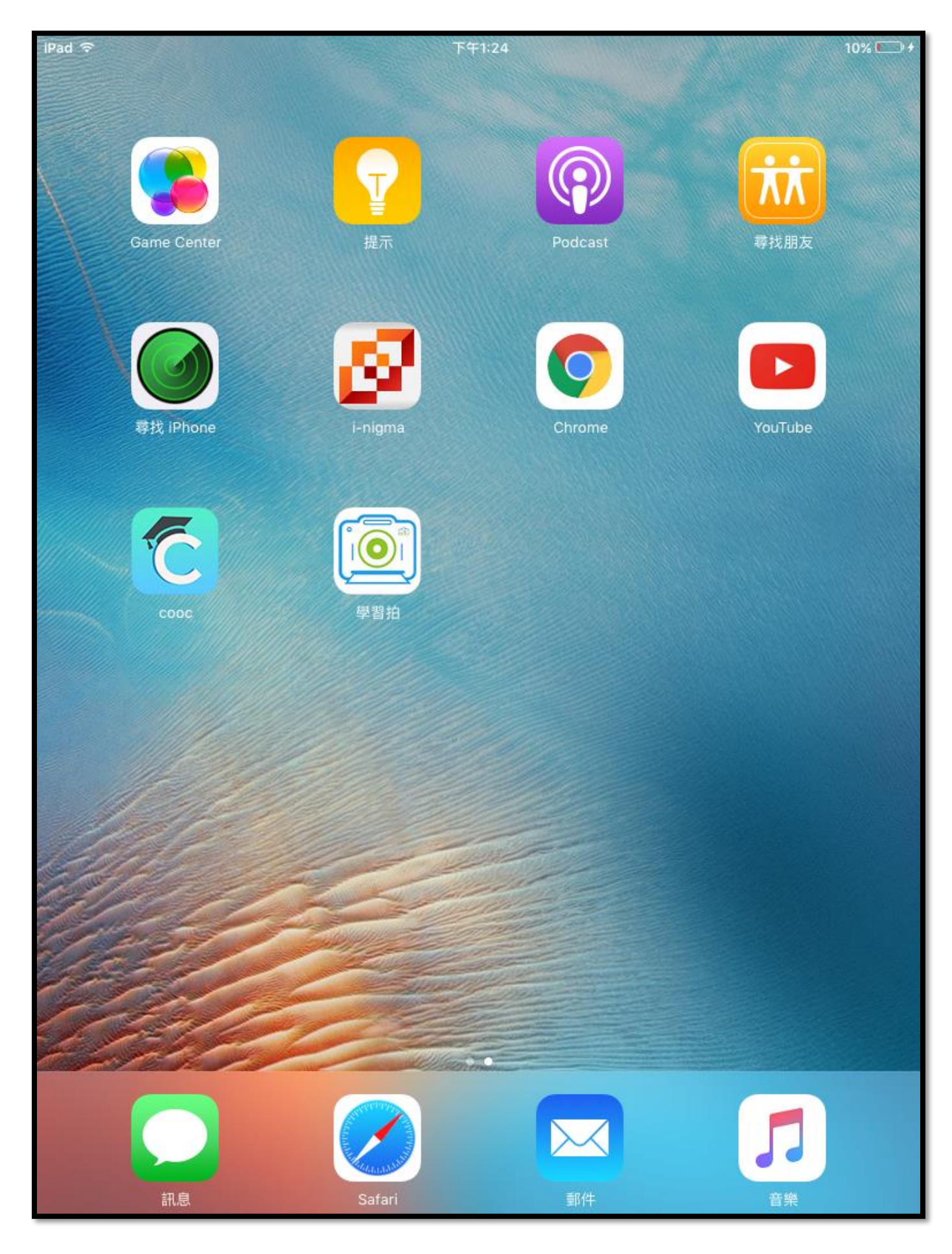

25. 若您的 APP 未完整的安裝在新 iPad,就會出現 iTunes 與 App Store 的登入畫面,此時就要輸入 APPLE ID 的密碼,否則 APP 會無法順利安裝完成。

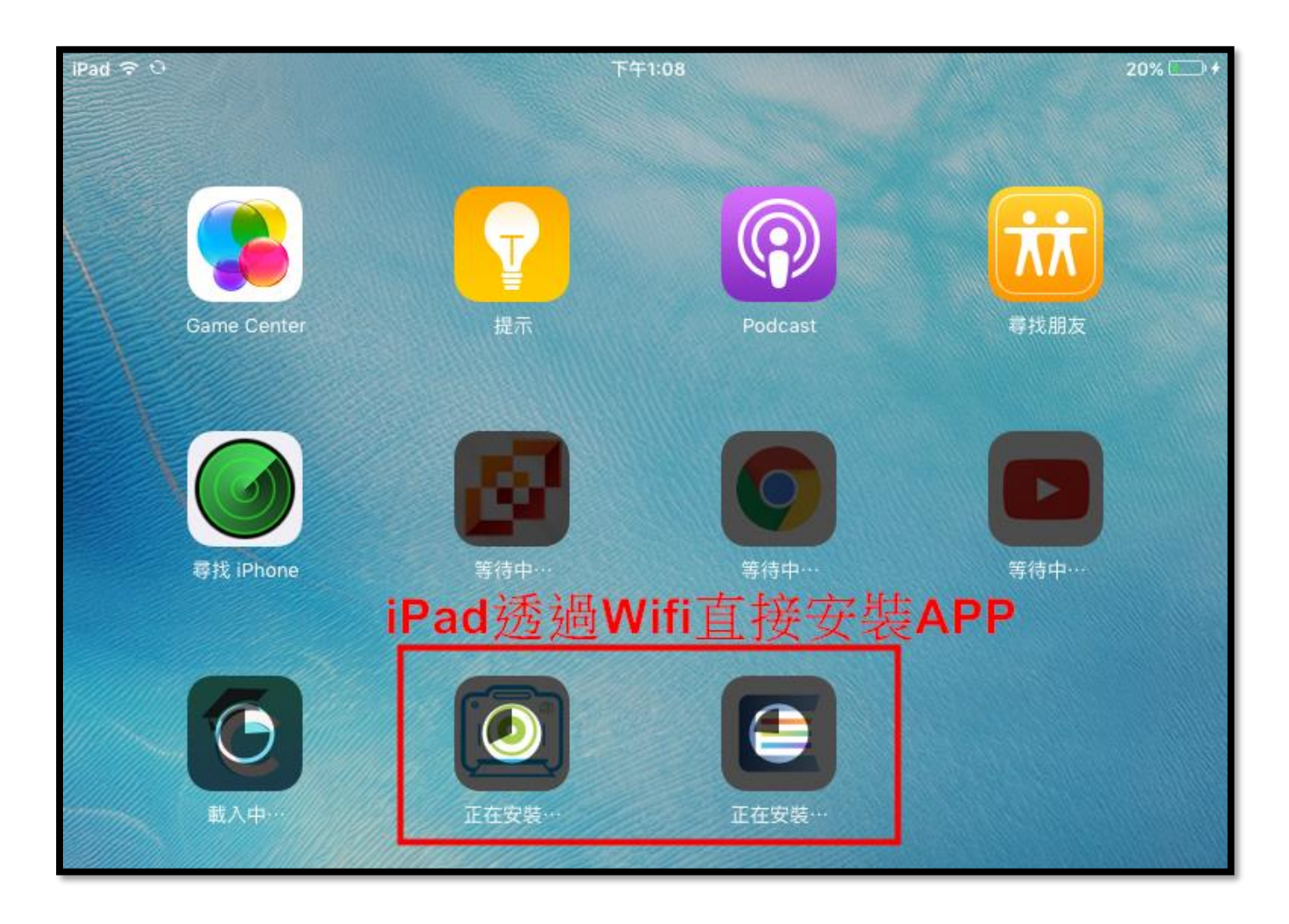

上圖就是沒有先在 iTunes 中預先下載要安裝的 app 檔案,因此在 iPad 回復之後,會直接透過 Wifi 去下載 APP 自行安裝,如此會比較浪費時間。

26.若要加速對拷速度,建議使用多台 PC 安裝 iTunes 來處理,四台對拷 30 台 iPad 約 2-3 小時。

### 四、特殊狀況

iPad 在對還原對拷前,APPLE 一定會要求使用者先將 iOS 升到最新版本(或是同一版本),若您的 iPad 版本太舊,會無法直接升到最新版本,此時的處理方式就是讓 iPad 進入恢復模式並重新設定,處理 方式如下:

| ▲ 無法將推<br>軟體太<br>者<br>若要從備<br>並將軟體 | 份「iPad2-101」回復到此 iPad,因為 iPad<br>。<br>分回復此 iPad,您必須先將 iPad 設定為新的 iPad<br>回復為最新版本。 | 資訊? |
|------------------------------------|-----------------------------------------------------------------------------------|-----|
| <ul> <li>設定為新的 iPad</li> </ul>     |                                                                                   | J   |
| ●從此備份回復:                           | <b>iPad2-101</b> ◆<br>上次備份時間:今天上午 09:40                                           |     |

- 將 iPad 關機,在 iPhone 6s 和之前機型、iPad 或 iPod touch 上:同時按住**睡眠/唤醒按鈕**和主畫面按鈕。
   在 iPhone 7 或 iPhone 7 Plus 上:同時按住**睡眠/唤醒** 按鈕和調低音量按鈕。
- 看到 Apple 標誌時也不要放開按鈕。 繼續按著兩個按鈕,直到您看到恢復模式畫面為止。 (如右圖)

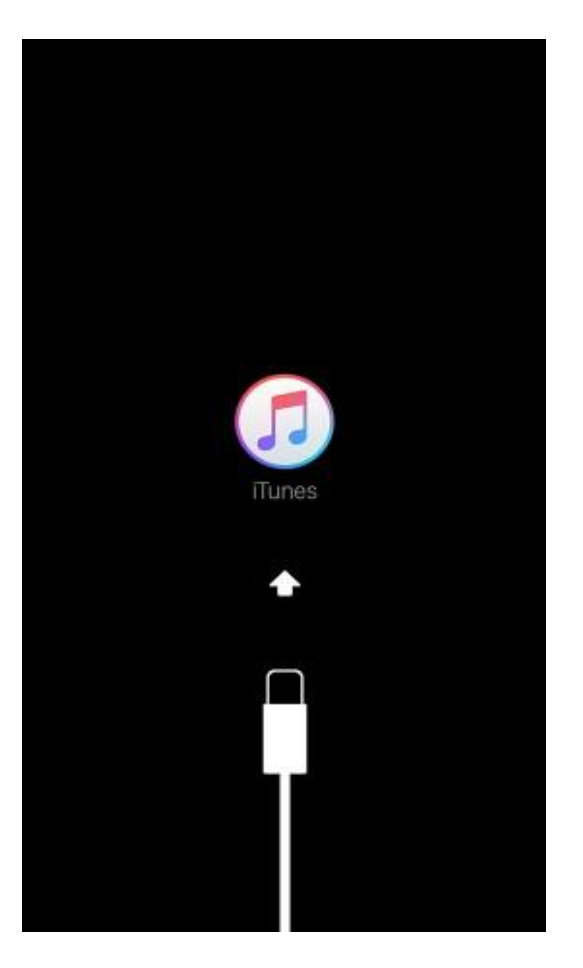

2. 開啟 iTunes,並將傳輸線接到 iPad 上,電腦畫面選[回復]

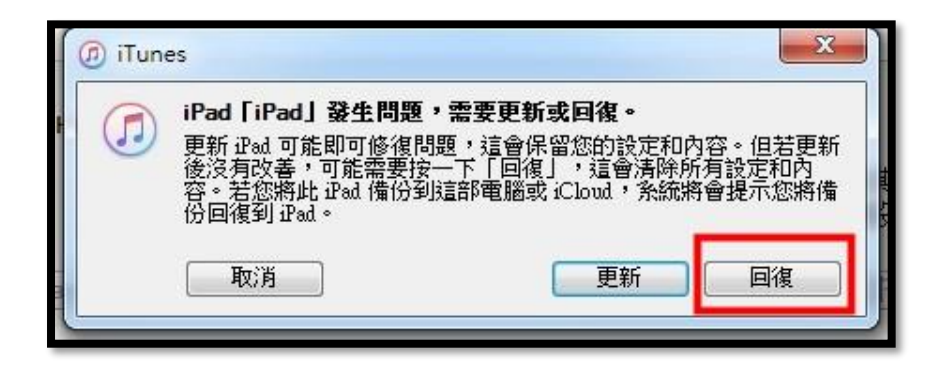

3. 回復原廠預設值

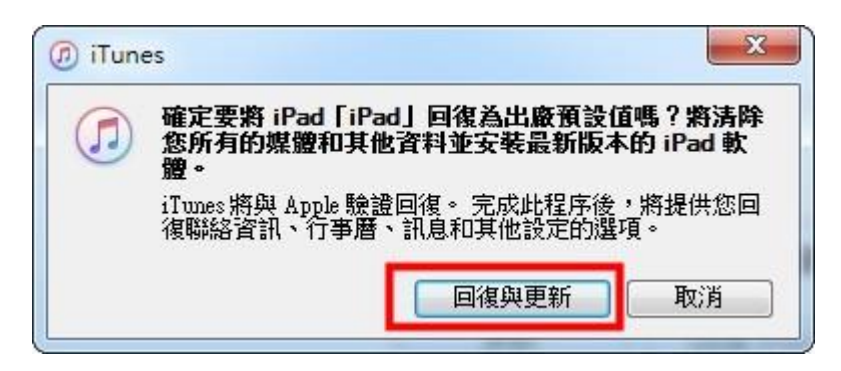

4.若此台電腦之前綁定的 APPLE ID 還有在其他台電腦使用 , iTunes 畫面會跳出[<mark>啟用鎖定</mark>]畫面 ,必 須輸入之前該台 iPad 綁定的 APPLE ID 帳號密碼

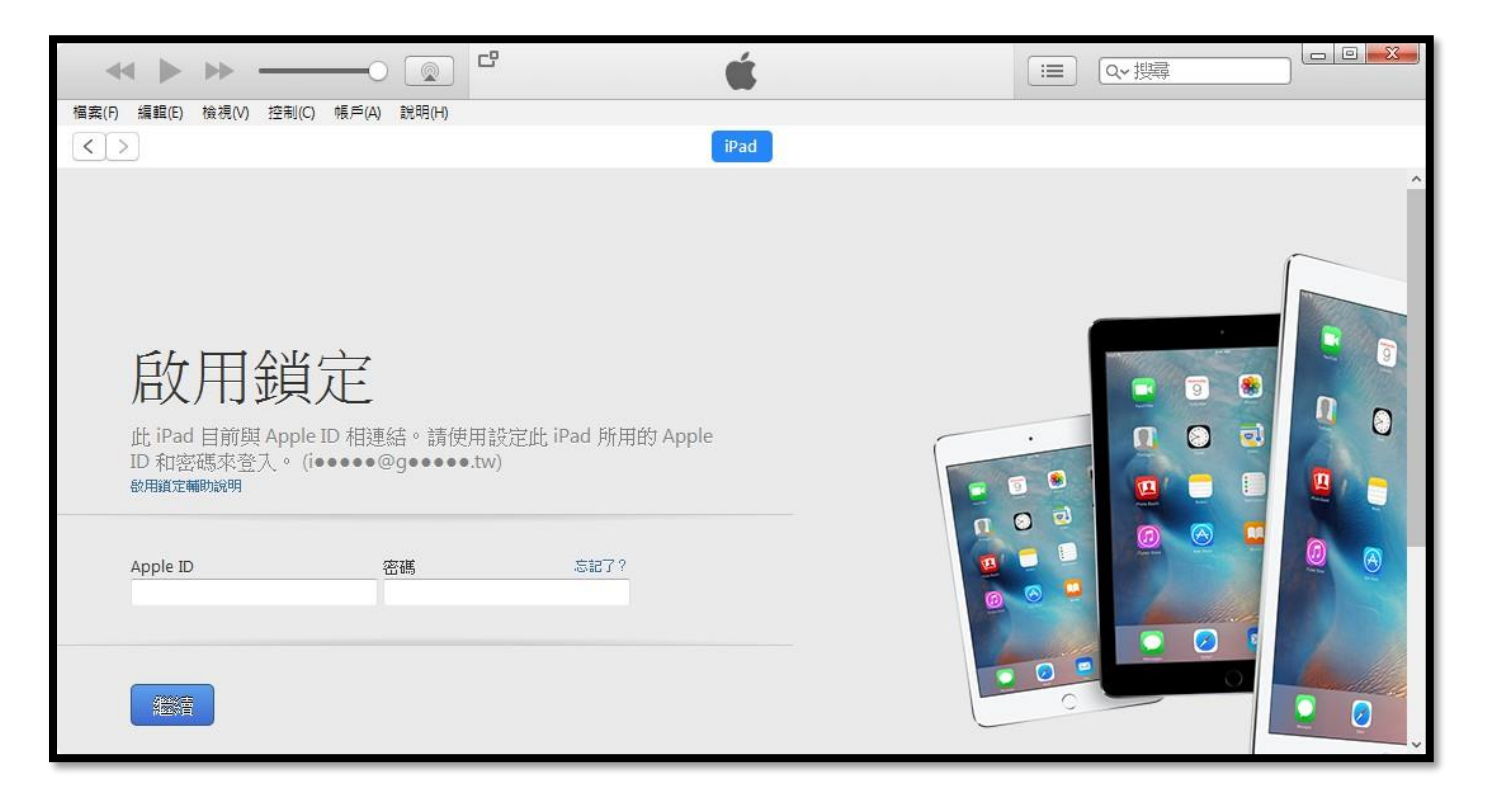

5. 解除鎖定之後,就可以將 iPad 還原到這台機器上了

| 歡迎使用新的 iPad<br>您要將此 iPad 設定為新的 iPad,或是從先前的備份回復所有資訊?             | _ |  |
|-----------------------------------------------------------------|---|--|
| <ul> <li>○ 設定為新的 iPad</li> <li>● 從此備份回復: iPad2-101 ♀</li> </ul> |   |  |
|                                                                 |   |  |

#### 五、結論

在 iPad 數量不多的情形下,又沒有 MAC 電腦,用 iTunes 備份對拷是最好的方式,以下是理整個步驟於流程:

#### 1. 安裝設定 Source 機

**1-1.** 設定取用限制、關閉尋找我的 iPad **1-2.** 安裝 APP

### 2. iTunes 備份 Source 機

### 3. iTunes 下載 APP 安裝檔

#### 4. 清除對拷 iPad 所有設定

- **4-1.** 檢查對拷 iPad 的版本是否與 Source 機同版本 相同→清除所有設定
  - 不同→升級到同版本,再清除所以設定

### 5. iTunes 接上 iPad 還原

台北市南湖國小 黃秀山 <u>show@nhps.tp.edu.tw</u> 2016.10.06 編撰 2017.10.14 一修